## REBUS BİLGİ EKRANI GİRİŞİ

Yüklenme Senedini;

Lisans" seçeneğini,

- "Yüksek Lisans" ya da "Yüksek Lisans ve

Doktora" olarak düzenleyenler "Yüksek

https://rebus.meb.gov.tr/ internet adresinden REBUS sistemine giriş yapılarak;

- 1. "Öğrenci Modülü > Bilgi Girişi > Bilgi Formu Girişi"
- 2. "Öğrenci Modülü > Bilgi Girişi > Senet Bilgileri Girişi"
- 3. "Öğrenci Modülü > Bilgi Girişi > İletişim Bilgileri Girişi"

ekranlarında yer alan bilgiler doldurulur.

## 1. Bilgi Formu Girişi

| Menü                           |                                                                                                    | - "Doktora" olarak düzenleyenler ise<br>"Doktora" seceneğini secmelidir. |
|--------------------------------|----------------------------------------------------------------------------------------------------|--------------------------------------------------------------------------|
| > Başvuru İşlemleri            | Öğrenim Bilgileri                                                                                                    | , , ,                                                                    |
| ✓ Bilgi Girişi                 | Öğrenim Görülecek :<br>Seviye AB.D.                                                                                         | Yüklenme Senedinde yer alan bilgilere göre bu                            |
| Bilgi Formu Girişi             | (Gideceğiniz Ülke le Burslarınızın Ödeneceği<br>Temsilcilik) Yurt Dışı Temsilcilik : New York Eğitim Ataşeliği              | bölüm doldurulacaktır. <u>Yurt Dışı Temsilcilik</u>                      |
| Senet Bilgileri Girişi         | Kurum Türü : Milli Eğitim Bakan 🔹 Adına Öğrenim<br>Görülecek Kurum : Millî Eğitim Bakanlığı (MEB)                           | <u>olarak herhangi biri seçilebilir.</u>                                 |
| İletişim Bilgileri             | Mevcut Lisans Üstü Ö renim Durumu : Hayır 🔹                                                                                 |                                                                          |
| Mezuniyet Bilgileri            | Öğrenim Göreceğiniz                                                                                                    | Öğrenim görülecek ülkenin resmî dil veya                                 |
| Banka Bilgileri                | Yabancı Dil Ingilizce V<br>Mevcut Yabancı Dil Bilgisi                                                                       | dillerinden biri seçilecektir. <u>Farklı bir dilde esas</u>              |
| Dil Belgesi İşlemleri          | Seviyesi :                                                                                                    | <u>ogrenim gormek isteyen ogrencilerin yabancı dil</u>                   |
| Yurt Dışı Dil Başvurusu        | Dil Sinavi : Puani :                                                                                                    | ogrenim talepieri Bakaniikça dana sonra                                  |
| Yurt Dışı Dil Kursu Tercihi    | DİKKAT!<br>Burada seçtiğiniz ili <u>Esas Öğreniminizi</u> yapacağınız dildir.                                               | aegerienanniecekur.                                                      |
| Tez Girişi                     | Burada seçtiğiniz fil bir daha değişmeyecek ve bütün eğitim aşamalarınız bu dil üzerinden yapılacaktır.<br>Öğrenci Fotoğran | Mevcut durumda herhangi bir yabancı dil                                  |
| Yurtdışı Danışman Bilgi Girişi |                                                                                                    | puanınız varsa bu bilgilerin girisi vapılacaktır.                        |
| Yurt İçi Dil Başvurusu         |                                                                                                    |                                                                          |
| Yurt İçi Dil Kabul Belgeleri   | Dosya Adı                                                                                                    |                                                                          |
| Tez Önerisi / Niyet Mektubu    | *** Yükleyeceği iz Fotoğraf 420 x 504 pixel ve PNG biçiminde olmalıdır.     Gözat                                           | Son 6 av icerisinde cekilmis <b>vesikalık va da</b>                      |
| Öğrencilik Bilgileri           | Çalışma Durunu                                                                                                    | biyometrik bir fotoğrafın sisteme yüklenmesi                             |
|                                | Çalışma Durum 1 : Akademik Personel                                                                                         | zorunludur.                                                              |
|                                | Çalıştığı Kurun :                                                                                                    |                                                                          |
| ∞ rebus@meb.gov.tr             | Görev / Ünvan :                                                                                                    | Mevcut çalışma bilgisi girilecektir.                                     |
|                                | ·                                                                                                    |                                                                          |

1

Bütün bilgiler girildikten sonra "Kaydet" butonuna tıklanarak bilgiler kaydedilmiş olur.

## 2. Senet Bilgileri Girişi

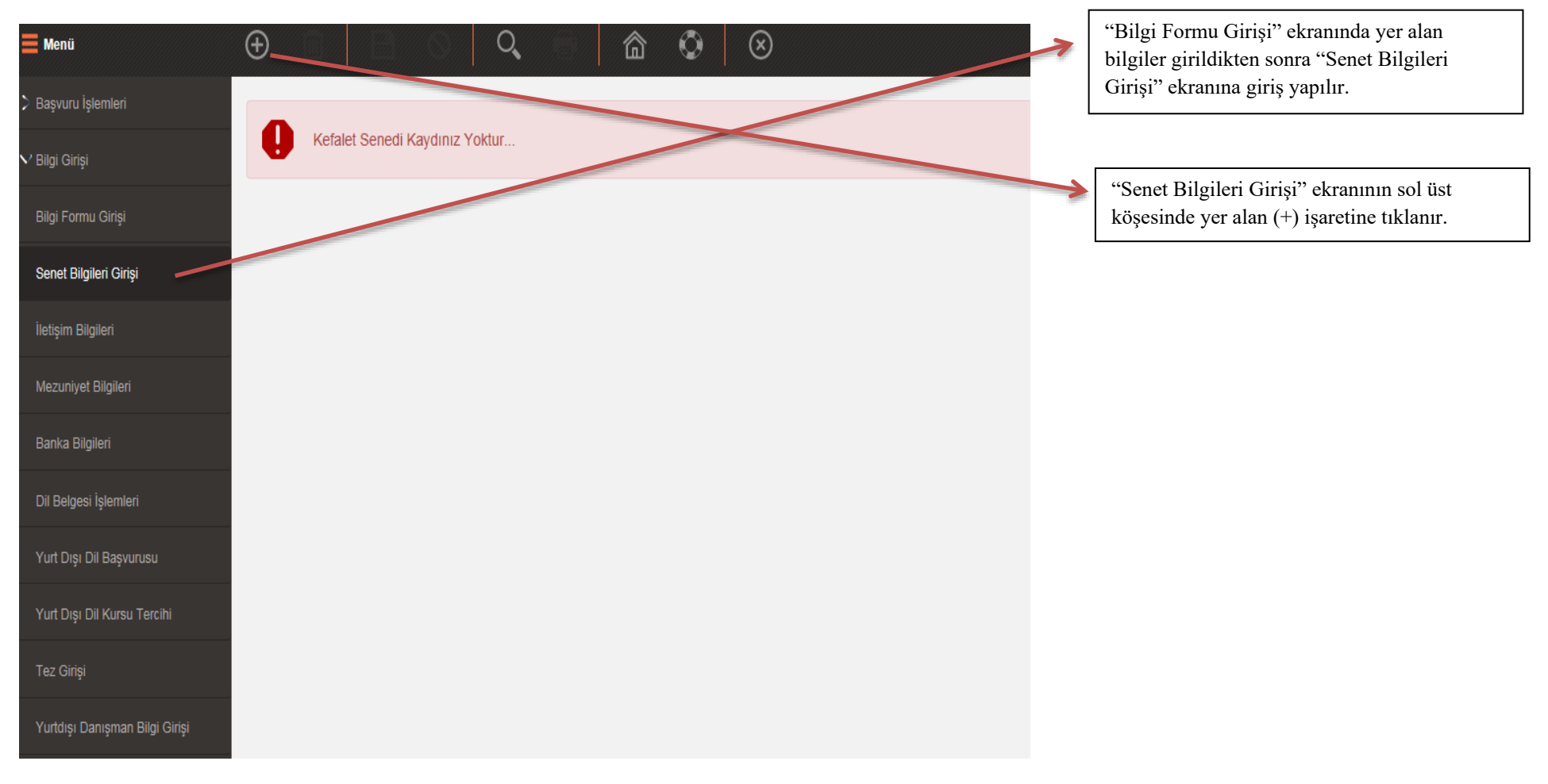

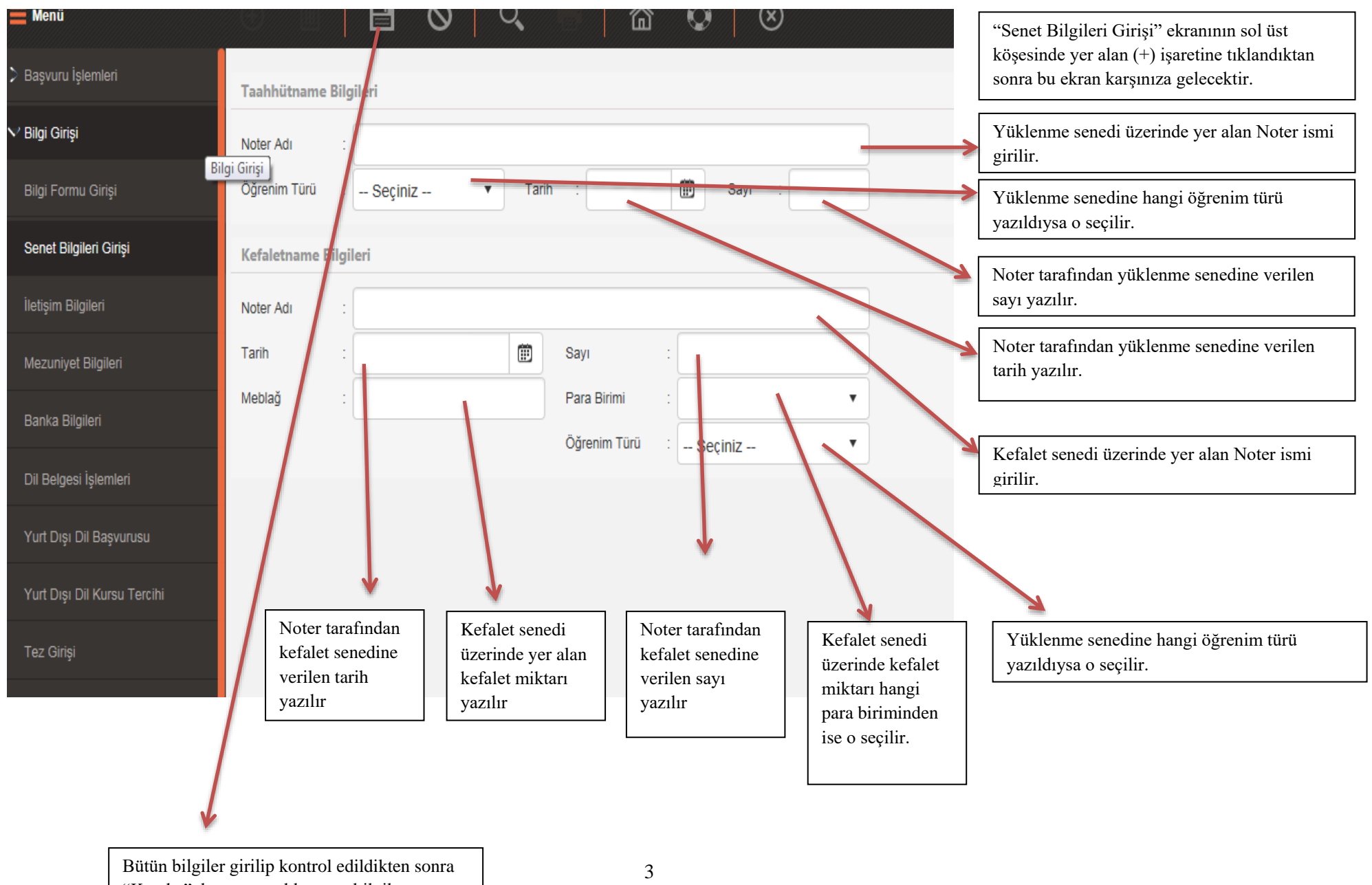

"Kaydet" butonuna tıklanır ve bilgiler kaydedilir.

| Bilgi Formu Girişi             | Taahi | hütname Bil    | gileri                  |                           |          |            |                 |            |     |
|--------------------------------|-------|----------------|-------------------------|---------------------------|----------|------------|-----------------|------------|-----|
| Senet Bilgileri Girişi         | Noter | Adı :          | ANKARA 1. NOTE          | RLÍĞÍ                     |          |            |                 |            |     |
| İletişim Bilgileri             | Öğren | ıim Türü :     | Doktora                 | <ul> <li>Tarih</li> </ul> | : 03.    | 01.2019    | 🗊 Sayı          | : 1111     |     |
| Mezuniyet Bilgileri            | Kefal | etname Bilg    | ileri                   |                           |          |            |                 |            |     |
| Banka Bilgileri                | Noter | Adı :          | ANKARA 1. NOTE          | RLÍĞÍ                     |          |            |                 |            |     |
| Dil Belgesi İşlemleri          | Tarih | :              | 03.01.2019              |                           | Sayı     | :          | 11111           |            |     |
| Yurt Disi Dil Basvunisu        | Mebla | ğ :            |                         | 111.111                   | Para Bir | imi :      | USD - (Ameri    | kan Doları | •   |
| Viet Die: Dil Kerne Terriki    |       |                |                         |                           | Öğrenim  | Türü :     | Doktora         |            | •   |
| Yurt Dişi Dii Kursu Tercini    | Sene  | Listesi        |                         |                           |          |            |                 |            |     |
| Tez Girişi                     | Ayrın | tılarını Görür | ıtülemek İstediğiniz Se | enedi Listeden            | Seçiniz  |            |                 |            |     |
| Yurtdışı Danışman Bilgi Girişi | SN    | Belge          | Öğrenim Türü            | Tarih                     | Sayı     | Para Birin | ni              | Meblağ     | Sil |
| Yurt İçi Dil Başvurusu         | 1     | Taahhütnan     | ne Doktora              | 03.01.2019                | 1111     | -          |                 | -          | ×   |
| Yurt İçi Dil Kabul Belgeleri   | 2     | Kefaletnam     | e Doktora               | 03.01.2019                | 11111    | USD - (An  | nerikan Doları) | 111.111    | ×   |
| Tez Önerisi / Nivet Mektubu    |       |                |                         |                           |          |            |                 |            |     |
|                                |       |                |                         |                           |          |            |                 |            |     |

| Menü                           | (+) III            | L O                  | Q                   |              | <u>ଲି</u> 😳   ୧         | 9         |     |
|--------------------------------|--------------------|----------------------|---------------------|--------------|-------------------------|-----------|-----|
| > Başvuru İşlemleri            | Kefaletname Bilgil | eri                  |                     |              |                         |           |     |
| ' Bilgi Girişi                 | Noter Adı :        | ANKARA 1. NOTE       | RLİĞİ               |              |                         |           |     |
| Bilgi Formu Girişi             | Tarih :            | 03.01.2019           | Ē                   | Sayı         | : 11111                 |           |     |
| Senet Bilgileri Girişi         | Meblağ :           |                      | 111.111             | Para Biri    | imi : USD - (Amerik     | an Doları | •   |
| İletişim Bilgileri             |                    |                      |                     | Öğrenim      | Türü : Doktora          |           | •   |
| Mezuniyet Bilgileri            | Senet Listesi      |                      |                     |              |                         |           |     |
| Banka Bilgileri                |                    |                      |                     |              |                         |           |     |
| Dil Belgesi İşlemleri          | SN Belge           | Oğrenim Türü Doktora | Tarih<br>03.01.2019 | Sayı<br>1111 | Para Birimi             | Meblağ    | Sil |
| Yurt Dışı Dil Başvurusu        | 2 Kefaletname      | Doktora              | 03.01.2019          | 11111        | USD - (Amerikan Doları) | 111.111   | ×   |
| Yurt Dışı Dil Kursu Tercihi    | Kefil Bilgileri    |                      |                     |              |                         |           |     |
| Tez Girişi                     | TC Kimlik No :     | 1111111111           |                     |              |                         |           |     |
| Yurtdışı Danışman Bilgi Girişi | Adı :              | ADI                  |                     | Soyadı       | SOYADI                  |           |     |
| Yurt İçi Dil Başvurusu         | Telefon ( EV ) :   | 11111                |                     | Telefon      | (GSM) : 111             |           |     |
| Yurt İçi Dil Kabul Belgeleri   | Adres II :         | Adana                | •                   | Adres İlç    | e : Aladağ              |           | •   |
| Tez Önerisi / Niyet Mektubu    | Aares :            | ADANA ALADAG         |                     |              | Kavdet                  | Yeni      |     |
|                                |                    |                      |                     |              | . wy dor                | . 511     |     |
|                                |                    |                      |                     |              |                         |           |     |

| Menü                                                 | • 🖻                   |                       | Q                | ÷.                   |               | 0             | $\otimes$     |     |
|------------------------------------------------------|-----------------------|-----------------------|------------------|----------------------|---------------|---------------|---------------|-----|
| > Başvuru İşlemleri                                  | Kefil E               | 3ilgileri Kaydedilmiş | tir Kefil Bilg   | gilerini Girm        | neyi Unutma   | ayınız.       |               |     |
| ✓ Bilgi Girişi                                       |                       |                       |                  |                      |               |               |               |     |
| Bilgi Formu Girişi                                   | Kefaletname Bilgi     | ileri                 |                  |                      |               |               |               |     |
| Senet Bilgileri Girişi                               | Noter Adı :           | ANKARA 1. NOT         | ERLIGI           | C                    |               | 1111          |               |     |
| İletişim Bilgileri                                   | Meblağ :              | 03.01.2019            | 111.111          | Sayı<br>Para Birin   | : 1<br>mi : U | USD - (Ame    | erikan Doları | •   |
| Mezuniyet Bilgileri                                  | -                     |                       |                  | Öğrenim <sup>-</sup> | Türü : C      | Doktora       |               | •   |
| -<br>Banka Bilgileri                                 | Senet Listesi         |                       |                  |                      |               |               |               |     |
| Dil Belgesi İslemleri                                |                       |                       |                  |                      |               |               |               |     |
| Vist Die Dil Registration                            | SN Belge              | Öğrenim Türü          | Tarih            | Sayı                 | Para Birimi   |               | Meblağ        | Sil |
|                                                      | 1 Taahhütnam          | ne Doktora            | 03.01.2019       | 9 11111              | -             |               | -             | ×   |
| Yurt Dışı Dil Kursu Tercihi                          | 2 Kefaletname         | e Doktora             | 03.01.2019       | 9 11111              | USD - (Ameri  | rikan Doları) | 111.111       | ×   |
| Tez Girişi                                           | Kefil Bilgileri       |                       |                  |                      |               |               |               |     |
| urtdışı Danışman Bilgi Girişi                        | TC Kimlik No :        | 1111111111            |                  |                      |               |               |               |     |
| t İçi Dil Başvurusu                                  | Adı :                 | ADI                   |                  | Soyadı               | : S           | SOYADI        |               |     |
| t İçi Dil Kabul Belgeleri                            | Telefon (EV) :        | 111111111<br>Adams    |                  | Telefon (            | GSM) : 1      | 111111111111  | 1             | _   |
| Önerisi / Niyet Mektubu                              | Adres II :            | Adana<br>ADANA ALADAĞ | •                | Adres Ilçe           | e : /         | чааад         |               | •   |
| Öğrencilik Bilgileri                                 |                       |                       |                  |                      |               | Kaydet        | Yeni          |     |
|                                                      | Kefiller              |                       |                  |                      |               |               |               |     |
|                                                      | Detaylı Bilgilerini G | Görüntülemek İstediğ  | iniz Kefili List | eden Seçiniz         | z             |               |               |     |
| 8 rebus@meb.gov.tr<br>M E B B - Tim Haklari Sakludir | SN TC Kimlik N        | lo Adı                | Soyadı           |                      | Telef         | fon (EV) Te   | elefon (GSM)  | Sil |
| <ul> <li>Bilgi İşlem Dairesi Başkanlığı</li> </ul>   | 1 111111111           | 1 ADI                 | SOYADI           |                      | 111           | 1111111       | 1111111111    | ×   |

| E Menü                                                  | • 🖻                             |                       | Q                |           | â                  | $\otimes$                |     |  |  |  |
|---------------------------------------------------------|---------------------------------|-----------------------|------------------|-----------|--------------------|--------------------------|-----|--|--|--|
| > Başvuru İşlemleri                                     |                                 |                       |                  |           |                    |                          |     |  |  |  |
| ' Bilgi Girişi                                          | Kefaletname Bilgileri           |                       |                  |           |                    |                          |     |  |  |  |
| Bilgi Formu Girişi                                      | Noter Adı : ANKARA 1. NOTERLIGI |                       |                  |           |                    |                          |     |  |  |  |
|                                                         | Tarih :                         | 03.01.2019            | <b>İ</b>         | Sayı      | : 11111            | 11111                    |     |  |  |  |
| enet bilgilen Ginşi                                     | Meblağ                          |                       | 111.111          | Para Bir  | imi : USD -        | : USD - (Amerikan Dolari |     |  |  |  |
| tişim Bilgileri                                         |                                 |                       |                  | Öğrenim   | n Türü : Doktor    | Doktora                  |     |  |  |  |
| ezuniyet Bilgileri                                      | Senet Listesi                   |                       |                  |           |                    |                          |     |  |  |  |
| anka Bilgileri                                          |                                 |                       |                  |           |                    |                          |     |  |  |  |
| l Belgesi İşlemleri                                     | SN Belge                        | Öğrenim Türü          | Tarih            | Sayı      | Para Birimi        | Meblağ                   | Sil |  |  |  |
| rt Dısı Dil Basvurusu                                   | 1 Taahhütnan                    | ne Doktora            | 03.01.2019       | 11111     | -                  |                          | ×   |  |  |  |
|                                                         | 2 Kefaletnam                    | e Doktora             | 03.01.2019       | 11111     | USD - (Amerikan Do | olan) 111.111            | ×   |  |  |  |
| urt Dışı Dil Kursu Tercihi                              | Kefil Bilgileri                 |                       |                  |           |                    |                          |     |  |  |  |
| əz Girişi                                               | TC Kimlik No                    | 22222222222           |                  |           |                    |                          |     |  |  |  |
| urtdışı Danışman Bilgi Girişi                           | Adı :                           | adı                   |                  | Soyadı    | : soyadı           |                          |     |  |  |  |
| urt İçi Dil Başvurusu                                   | Telefon ( E∨ )                  | 222222                |                  | Telefon ( | (GSM) : 22222      |                          |     |  |  |  |
| urt İçi Dil Kabul Belgeleri                             | Adres İl :                      | Ankara                | •                | Adres İlç | e : Çanka          | Çankaya 🔹                |     |  |  |  |
| ez Önerisi / Nivet Mektubu                              | Adres :                         | Ankara Çankaya        |                  |           |                    |                          |     |  |  |  |
|                                                         |                                 |                       |                  |           | Kayo               | let                      |     |  |  |  |
| jrencilik Bilgileri                                     | Kefiller                        |                       |                  |           |                    |                          |     |  |  |  |
|                                                         | Detaylı Bilgilerini             | Görüntülemek İstediği | niz Kefili Liste | den Seçin | i <b>z</b>         |                          |     |  |  |  |
|                                                         | SN TC Kimlik                    | No Adı                | Soyadı           |           | Telefon (EV        | () Telefon (GSM)         | Sil |  |  |  |
| le rebus@meb.gov.tr<br>) M.E.B.® - Tüm Hakları Saklıdır | 1 11111111                      | 1 ADI                 | SOYADI           |           | 11111111           | 1 111111111              | ×   |  |  |  |
| <ul> <li>Bilgi İşlem Dairesi Başkanlığı</li> </ul>      | 2 22222222                      | 22 adı                | soyadı           |           | 22222              | 2 22222                  | ×   |  |  |  |

## 3. İletişim Bilgileri Girişi

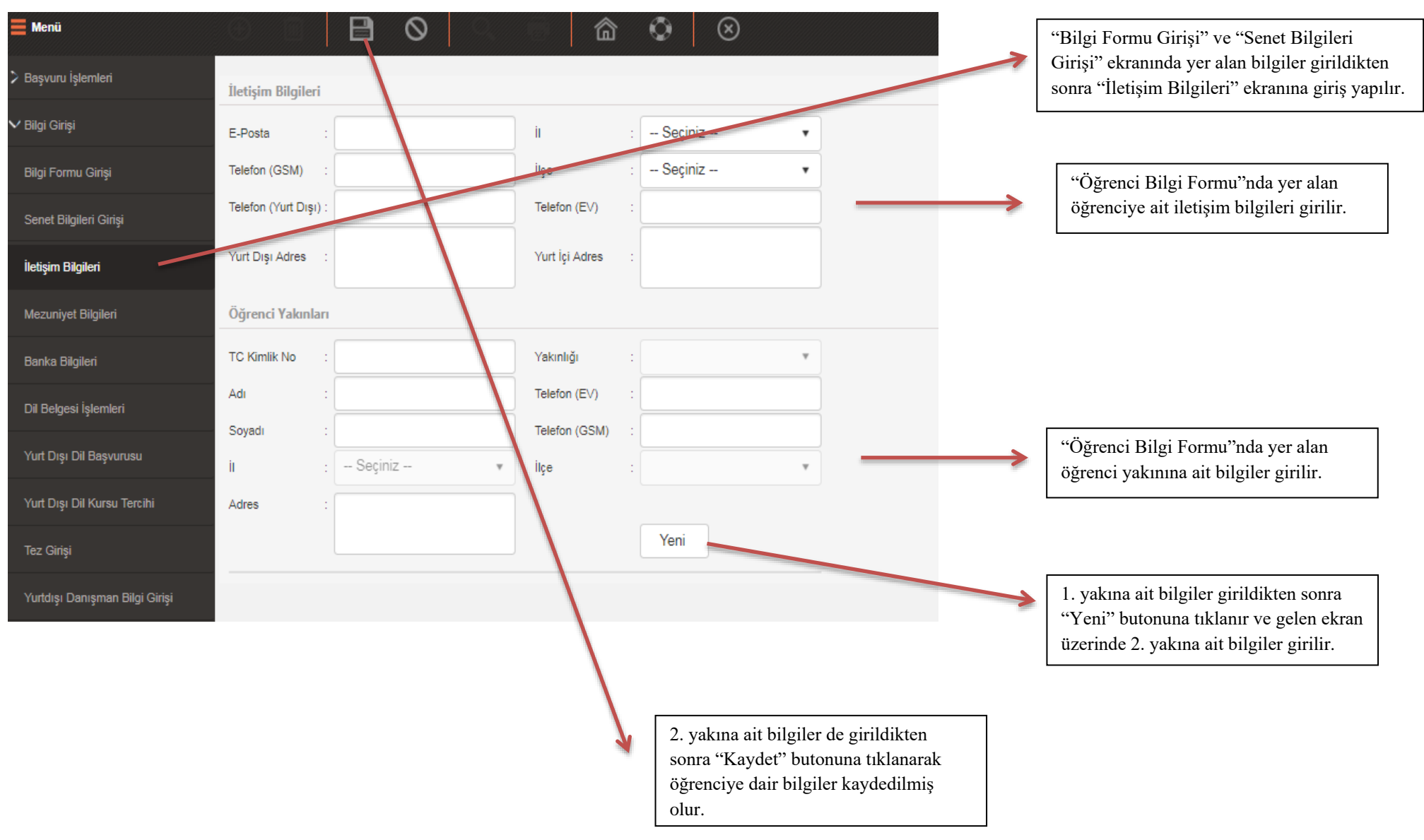